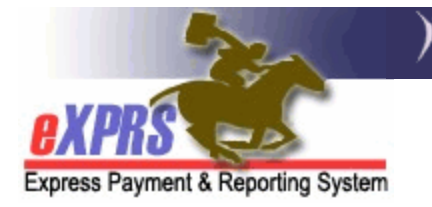

## How to Accept or Reject Pending Service Delivered Billing Entries (SDs)

Some Service Delivered Billing Entries (SDs) submitted by a provider must be reviewed by the authorizing Case Management Entity (CME) before they are aggregated into claims for payment.

CME users will need one of the following roles to accept or reject Pending SDs:

- CDDPs: Local Authority POC Manager or POC Super User
- Brokerages: Brokerage POC Manager or POC Super User
- State Kids Services: State Kids Svcs POC Manager or POC Super User

## How to Accept or Reject Pending SDs:

1) Login to eXPRS. If users have multiple login options, use the Local Authority (for CDDPs), Contractor (for Brokerage), or State for (State Kids).

| Login Name:                | userID                   |
|----------------------------|--------------------------|
| Password:                  | •••••                    |
| Organization/Program Area: | County (Local Authority) |
| Forgot your password?      | Submit                   |
| Password:                  |                          |
| Organization/Program Area: | Brokerage (Contractor)   |
| Forgot your password?      | Submit                   |
| Password:                  |                          |
| Organization/Program Area: | State Kids (State)       |
|                            | Submit                   |

2) Select Plan of Care > Service Delivered > Review Pending Services Delivered.

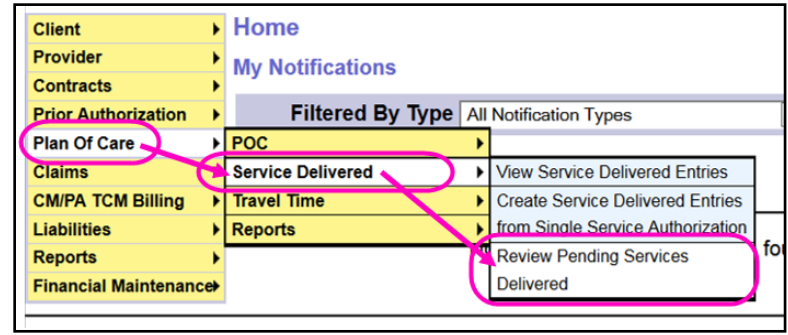

3) On the **Review Pending Service Delivered** page, enter criteria to search for pending SDs and select **Find**.

| Review Pending Services Delivered<br>Service Location/PSW SPD Provider<br>ID: |                         | 鹿     |       | New search<br>criteria options. |                                                         |  |  |  |
|-------------------------------------------------------------------------------|-------------------------|-------|-------|---------------------------------|---------------------------------------------------------|--|--|--|
| Rendering/Age                                                                 | ency eXPRS Provider ID: |       | 路     |                                 |                                                         |  |  |  |
|                                                                               | Client Prime:           | 赿     | 1     |                                 |                                                         |  |  |  |
|                                                                               | Begin Date:             |       |       | E                               | nd Date: 📃 🔳                                            |  |  |  |
|                                                                               | Submitted From:         |       |       | Subm                            | itted To:                                               |  |  |  |
|                                                                               | Created From:           |       |       | Cre                             | ated To:                                                |  |  |  |
|                                                                               | Pay To Provider ID:     |       | 品     |                                 |                                                         |  |  |  |
|                                                                               | Service Element:        |       | ~     | Ţ                               |                                                         |  |  |  |
|                                                                               | Procedure Code:         |       |       | ~                               | $( ^{\vee} )$                                           |  |  |  |
|                                                                               | Svc Modifier Cd:        |       |       | Add the search                  |                                                         |  |  |  |
|                                                                               | Max Displayed:          | 25 🗸  |       |                                 | criteria desired                                        |  |  |  |
|                                                                               |                         | Close | Reset | Ç                               | leave blank to search<br>for <u>ALL pending</u><br>SDs. |  |  |  |

**TIP:** See Appendix A for a detailed explanation of the search criteria.

4) Review the results list and place a check in the box next to any SDs that will be **Approved** or **Rejected**. Then select either the **Approve** or **Reject** button.

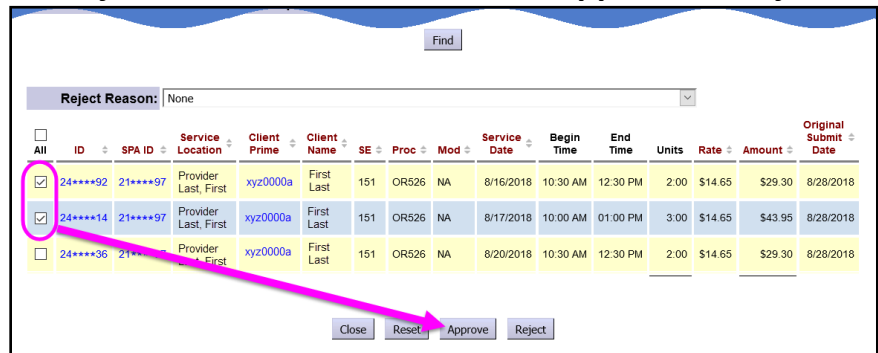

- **Close** = Closes the page
- **Reset** = Clears the results and resets the search criteria fields to blank
- **Approve** = Approves the selected SDs for claims aggregation processing.
- **Reject** = Rejects all the selected SDs for the **Reject Reason** selected in the dropdown above.

5) If SDs are being rejected, a **Reject Reason** must be selected. This reason will apply to all the selected SDs.

|     | Reject I | Reason:  | None                                                                                                    | • |
|-----|----------|----------|----------------------------------------------------------------------------------------------------|---|
|     |          |          | None<br>Not consistent with documentation submitted by provider                                                                                                    |   |
| All | ID \$    | SPA ID 💠 | Not consistent with ducties in provider's service agreement                                                                                                    | U |
|     | 11*****9 | 54***7   | Not consistent with services actually provided to client<br>Not consistent with services authorized                                                                                               |   |
|     |          |          | Inadequate or incomplete documentation submitted                                                                                                    |   |
|     | 11****5  | 54***7   | Employer did not sign timesheet to verify service was received<br>Entry is for an invalid/ineligible service date (client out of home or otherwise unable to receive service)                     |   |
|     | 11****2  | 54***7   | To facilitate administrative plan/authorization updates or corrections<br>Exceeds authorization limits or hours allowed for provider<br>As requested by provider to allow for billing corrections |   |
|     |          |          |                                                                                                    | — |

## 6) The Service Delivered Results page will display confirming the actions taken.

| 5****9 xyz0000          | a First Last | PSW<br>Name | SE151/OR507/NA        |           | 04-00       |             |        |                  |                  |          |  |
|-------------------------|--------------|-------------|-----------------------|-----------|-------------|-------------|--------|------------------|------------------|----------|--|
|                         |              |             | oE to hor to official | 8/24/2016 | 04:00<br>PM | 08:00<br>AM | 1.000  | \$175.00         | \$175.00         | Approved |  |
| 5****9 xyz0000a         | First Last   | PSW<br>Name | SE151/OR507/NA        | 8/25/2016 | 04:00<br>PM | 08:00<br>AM | 1.000  | <b>\$</b> 175.00 | \$175.00         | Approved |  |
| 5 <b>****0</b> xyz0000a | First Last   | PSW<br>Name | SE151/OR526/NA        | 8/28/2016 | 08:00<br>AM | 06:00<br>PM | 10.000 | \$14.00          | <b>\$</b> 140.00 | Approved |  |

**TIP:** Approved or Rejected SDs will no longer appear on the **Review Pending Service Delivered** page. Users can confirm the status of the SD by searching for it on the **View Service Delivered** page. Instructions on how to search for SD entries is included in the separate assistance guide: **How to Find-View Service Delivered Entries**.

## Appendix A: Review Pending Service Delivered Search Criteria

The search fields are defined below.

- Service Location/PSW Provider SPD Provider ID = The SPD Provider ID Number for the Agency provider's service location or PSW authorized for the service.
- **Rendering/Agency eXPRS Provider ID** = The rendering Agency provider's eXPRS provider ID number.
- **Client Prime** = The prime number for a specific individual.
- **Begin Date** = A specific start date for when services were delivered.
- End Date = A specific end date for when services were delivered
- **Submitted From** = The first date that the SDs were submitted to pending from the Provider.
- **Submitted To** = The last date that the SDs were submitted to pending from the Provider.
- **Created From** = The first date that the SDs were first created by the Provider.
- **Created To** = The last date that the SDs were first created by the Provider.
- **Pay to Provider ID** = The eXPRS ID for the provider who will receive the payment.
  - For PSWs, the Pay-To Provider is Public Partnerships, LLC (eXPRS ID: 1571171).
- **Service Element** = The service element the services were authorized under.
- **Procedure Code** = The procedure code services were authorized under.
- **Svc Modifier Cd** = The modifier code used with the procedure code the service was authorized under.
- **Max Displayed** = Select an option from the dropdown menu, if desired.